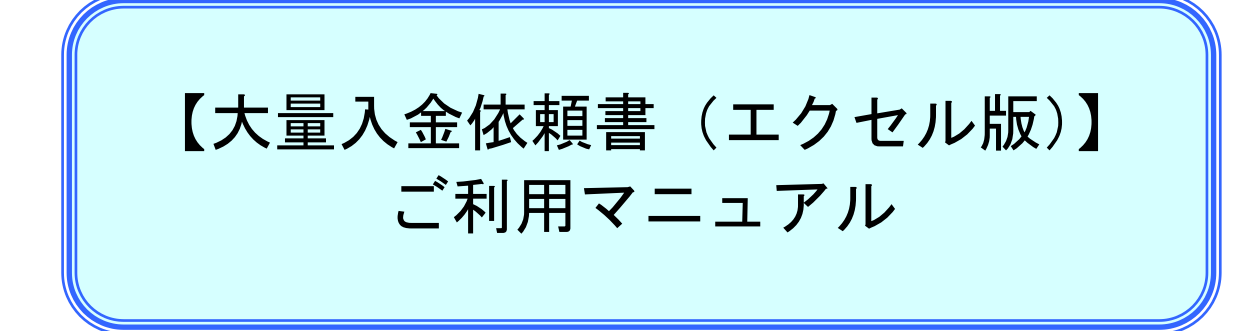

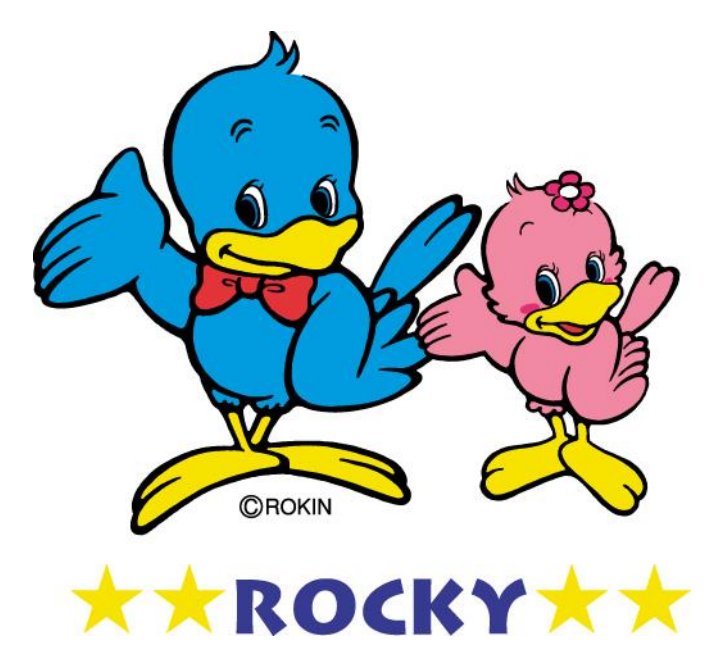

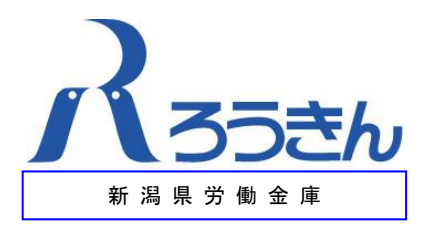

# 【目次】

# 1. はじめに

2. エクセルシートの入力方法

# 1. はじめに

【大量入金依頼書(エクセル版)】は、エクセルデータにより大量の入金処理依頼を受けるためのツールであり、次の2種類の書類があります。

| センターカットデータ作成支援・依頼 | 入金処理する口座の明細を記録したエクセ       |
|-------------------|---------------------------|
| データ               | ルシート                      |
| 入金依頼書(センター入力用)    | 入金依頼日、合計件数、金額を記入した依頼<br>書 |

### (1) 【大量入金依頼書(エクセル版)】の入手方法

下記のURLからダウンロードしてください。 URL : <u>http://www.niigata-rokin.or.jp/member/</u>

- (2) ろうきんへご提出いただくまでの流れ
  - 「センターカットデータ作成支援・依頼データ」(以下、「エクセルシート」と言う。)
    への入力
  - ②「入金依頼書(センター入力用)」への記入・印刷 なお、摘要欄には、あらかじめ当金庫と取り決めた摘要をご記入ください。
  - ③「入金依頼書(センター入力用)」への押印
  - ④ろうきんへご提出(エクセルシートは媒体でご提出ください)

# 2. エクセルシートの入力方法

#### (1)入力いただく項目

金融機関コード、店番号、口座番号、金額、カナ氏名欄にご入力ください。 なお、その他の項目に入力いただく必要はございません。

### (2)入力項目の内容

①金融機関コード 金融機関コードには、「2965」と入力してください。

②店番号

| 店番号には、    |       |     |       |  |  |
|-----------|-------|-----|-------|--|--|
| 店番号       | 部店名   | 店番号 | 部店名   |  |  |
| 342       | 本店営業部 | 356 | 長岡北支店 |  |  |
| 343       | 津川出張所 | 357 | 佐渡支店  |  |  |
| $3\ 4\ 4$ | 東新潟支店 | 358 | 村上支店  |  |  |
| 345       | 三条支店  | 359 | 糸魚川支店 |  |  |
| 346       | 高田支店  | 360 | 新潟西支店 |  |  |
| 347       | 直江津支店 | 361 | 小千谷支店 |  |  |
| 348       | 柏崎支店  | 362 | 加茂支店  |  |  |
| 349       | 長岡支店  | 363 | 新潟南支店 |  |  |
| 351       | 十日町支店 | 364 | 新井支店  |  |  |

店番号には、次表の当金庫の店番号を入力してください。

| 店番号 | 部店名   | 店番号 | 部店名   |
|-----|-------|-----|-------|
| 352 | 新発田支店 | 365 | 五泉支店  |
| 353 | 巻支店   | 366 | 燕支店   |
| 354 | 新津支店  | 367 | 六日町支店 |
| 355 | 山の下支店 | 368 | 中条支店  |

③口座番号

口座番号には入金先の口座番号7桁を入力してください。

④金額

金額には、今回入金する金額を入力してください。

⑤カナ氏名

カナ氏名には、入金先口座の名義人名を半角文字で入力してください。

なお、当金庫で管理する口座名義と相違する場合は、入金できませんのでご注意 ください。

また、カナ氏名入力の留意事項は次のとおりです。

ア.「ュ」「ョ」などの小文字は使用できません。

イ. 濁点・半濁点は1文字として入力してください。

ウ.「一(長音)」は使用できませんので「-(ハイフン)」を使用してください。

# (3) エクセルシートのご提出

エクセルシートは、媒体に格納してご提出してください。 なお、媒体は会員様でご用意ください。

# (4) その他

ご不明な点は、お気軽に営業店へお問い合わせください。

以 上